## How to Check the Fine Online?

| SN | Steps                                                                                                    | Description                                                                                                    |
|----|----------------------------------------------------------------------------------------------------|----------------------------------------------------------------------------------------------------|
| 1. | Open the browser and enter the website address <u>http://lib.nitj.ac.in</u> and click on Books & Monographs       | Is is * <ul> <li>Isg in to your account: Search history *</li> <li>Isg in to your account: Search history *</li> <li>Isg in the point account isg in the point account is account is account is account is account is account is account is account is account is account is account is account is account is account is account is account is account</li></ul>                                                                                                    |
| 2. | Now, login with your User ID (roll no) and password                                                               | Log in to your account:<br>Login:<br>Password:<br>Log in                                                                                                    |
| 3. | Once you login, it will show your details of<br>a. Issued Books<br>b. Due date of issued books<br>c. Fine, if any | Summary         Your summary           Summary         Hello D: D Thipathi           Changes         Click here if you're not Dr. DP Thipathi           Personal details         Checked out (1)         Article requests (0)           Sanch halony         Sanch halony         X Clear filter @ Copy @ Print III CCV III Call           Purchase suggestions         Title & Author & Due & Barcode & Call number & Renew & Fines & Mathemarket & Due & Barcode & Call number & Renew & Fines & Mathemarket & Constrained & Constrained & Constraine & Constrained & Constraine & Constrained & Constraine |
| 4. | You can check the fine amount and pay at the Also, return the book on or before due date n                        | e circulation counter in the library.<br>nentioned                                                                                                    |

Feel free to write at <u>circulation.liby@nitj.ac.in</u>, if you face any problem in accessing the library catalog.

Thanks

Dr. D. P. Tripathi Deputy Librarian Circulation I/C Central Library E – <u>circulation.liby@nitj.ac.in</u>

\*\*\*\*\*\*\*